## Invitaciones electrónicas

# Guía de utilización de enlaces/códigos

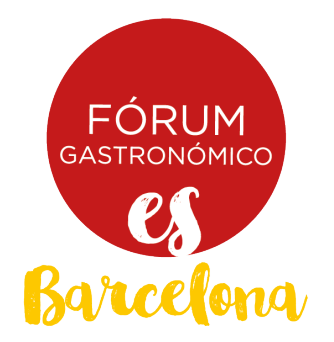

## Invitaciones electrónicas

# Canjeo de enlaces

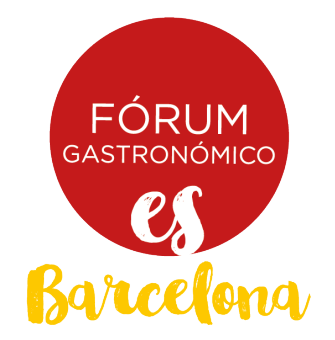

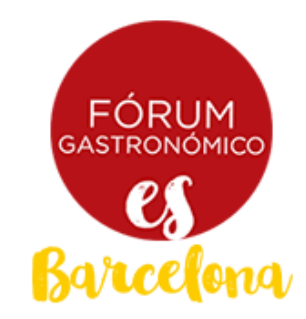

18-20 Nov. 2019 Palacio 8 Recinto Montjuïc BARCELONA

### Si has recibido una invitación, haz clic en el botón "Regístrate"

### Invitación electrónica profesional gratuita

#### Obtén tu invitación gratuita

Haz clic en el siguiente enlace para acceder al sistema de registro y obtener tu acreditación:

Regístrate

Si es la primera vez que te registras, te pediremos que crees una cuenta nueva. Si ya lo hiciste en otro momento, puedes recuperar tu usuario y contraseña.

Completa tus datos e imprime tu pase para poder acceder al salón.

| 뤕            | € (           | go.microsoft.cor | n   | × 🔤 Inic       | io                        | + ~                                 |
|--------------|---------------|------------------|-----|----------------|---------------------------|-------------------------------------|
| $\leftarrow$ | $\rightarrow$ | × ŵ              | ⊕ h | tps://registra | tion.firabarcelona.com/?c | od_prom=A3601488#/es_CA/S116019/WEB |

Si has recibido solo un enlace, haz clic o pégalo en la barra de tu navegador.

| <b>18 - 20 Novembre 2019</b><br>Recinte Montjuïc - Palau 8<br>BARCELONA                                       | FÒRUM<br>GASTRONÒMIC<br>ES<br>Barcelona                                            |                                                             | Español -<br>USUARIOS REGISTRADOS<br>INICIAR SESIÓN<br>201vidaste tu contraseña?<br>#FGastronomicBCN19 |            |
|----------------------------------------------------------------------------------------------------|------------------------------------------------------------------------------------|-------------------------------------------------------------|----------------------------------------------------------------------------------------------------|------------|
| Te ofrece                                                                                                    | emos los siguientes tipo                                                           | s de entrada                                                |                                                                                                    |            |
| ¿Dispones de un código promocional? Introdúcelo aquí<br>A3601488<br>CANCELAR VALIDAR CÓDIGO                   |                                                                                    |                                                             | Selecciona el tino                                                                                     | de entrada |
|                                                                                                    |                                                                                    |                                                             | para continuar el proceso                                                                              |            |
| La pri<br>Sólo se a                                                                                           | omocion es válida para la entrada (<br>plicará la promoción a la primera entrada c | Cortesia<br>le la compra.                                   |                                                                                                    |            |
| Cortesia<br>Cortesia                                                                                          | PROMOCIÓN APLICADA                                                                 | 0.00 €                                                      | SELECCIONAR                                                                                            |            |
| Visitante 1 día<br>Visitante de 1 día con acceso al salón Fóru<br>Acceso a todas las actividades gratuitas.   | m Gastronómico Barcelona.                                                          | <b>15.00 €</b><br><del>20.00 €</del> -<br>25 % de descuento | SELECCIONAR                                                                                            |            |
| Visitante 3 días<br>Visitante de 3 dias con acceso al salón Fóre<br>Acceso a todas las actividades gratuitas. | um Gastronómico Barcelona.                                                         | <b>25.00</b> €<br><del>30.00 €-</del><br>17 % de descuento  | SELECCIONAR                                                                                            |            |

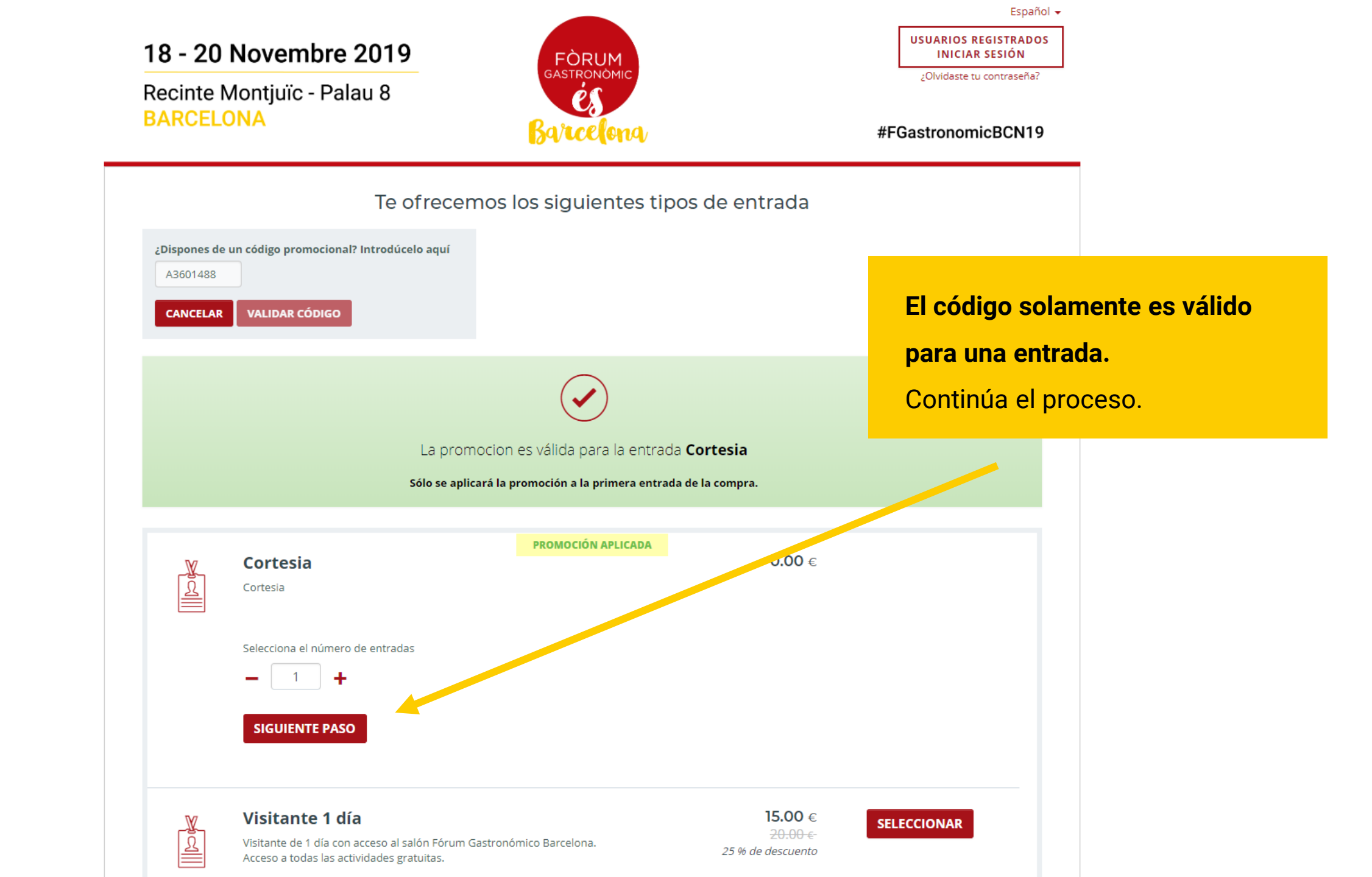

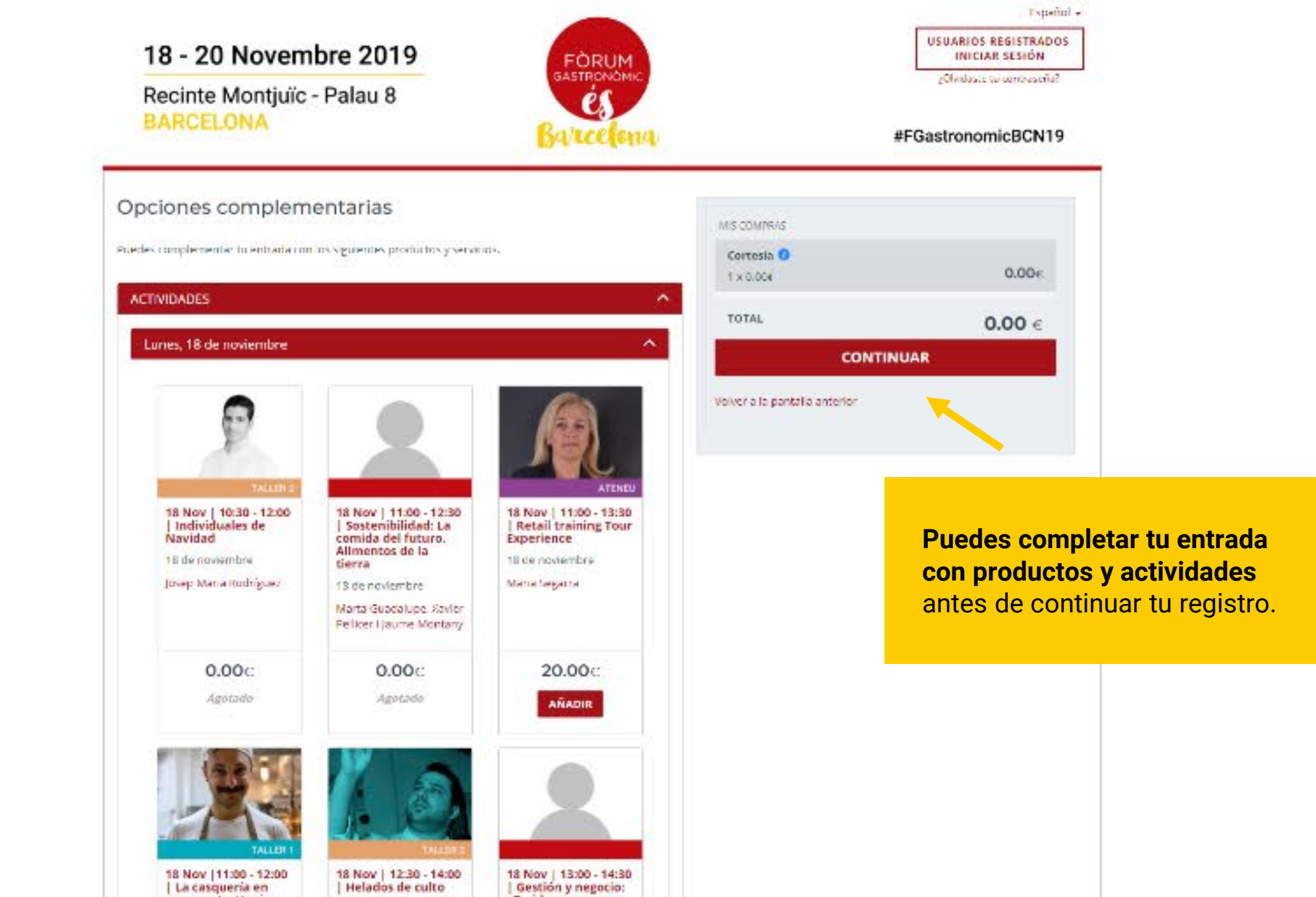

![](_page_7_Figure_0.jpeg)

![](_page_8_Figure_0.jpeg)

## Invitaciones electrónicas

# Canjeo de códigos descuento

![](_page_9_Picture_2.jpeg)

![](_page_10_Picture_0.jpeg)

![](_page_10_Picture_1.jpeg)

#### **ENTRADAS Y PRECIOS**

![](_page_10_Picture_3.jpeg)

9

#### NORMAS DE ACCESO AL SALÓN

La organización se reserva el derecho de admisión de personas, así como de comprobación de identidad

![](_page_11_Picture_0.jpeg)

#### NORMAS DE ACCESO AL SALÓN

La arganización se reserva el derecho de admisión de personas así como de comprobación de identidad

![](_page_12_Figure_0.jpeg)

| <b>18 - 20 Novembre 2019</b><br>Recinte Montjuïc - Palau 8<br>BARCELONA                                       | FÒRUM<br>GASTRONÒMIC<br>ES<br>Barcelona                                            |                                                             | Español -<br>USUARIOS REGISTRADOS<br>INICIAR SESIÓN<br>201vidaste tu contraseña?<br>#FGastronomicBCN19 |            |
|----------------------------------------------------------------------------------------------------|------------------------------------------------------------------------------------|-------------------------------------------------------------|----------------------------------------------------------------------------------------------------|------------|
| Te ofrece                                                                                                    | emos los siguientes tipo                                                           | s de entrada                                                |                                                                                                    |            |
| ¿Dispones de un código promocional? Introdúcelo aquí<br>A3601488<br>CANCELAR VALIDAR CÓDIGO                   |                                                                                    |                                                             | Selecciona el tino                                                                                     | de entrada |
|                                                                                                    |                                                                                    |                                                             | para continuar el proceso                                                                              |            |
| La pri<br>Sólo se a                                                                                           | omocion es válida para la entrada (<br>plicará la promoción a la primera entrada c | Cortesia<br>le la compra.                                   |                                                                                                    |            |
| Cortesia<br>Cortesia                                                                                          | PROMOCIÓN APLICADA                                                                 | 0.00 €                                                      | SELECCIONAR                                                                                            |            |
| Visitante 1 día<br>Visitante de 1 día con acceso al salón Fóru<br>Acceso a todas las actividades gratuitas.   | m Gastronómico Barcelona.                                                          | <b>15.00 €</b><br><del>20.00 €</del> -<br>25 % de descuento | SELECCIONAR                                                                                            |            |
| Visitante 3 días<br>Visitante de 3 dias con acceso al salón Fóre<br>Acceso a todas las actividades gratuitas. | um Gastronómico Barcelona.                                                         | <b>25.00</b> €<br><del>30.00 €-</del><br>17 % de descuento  | SELECCIONAR                                                                                            |            |

![](_page_14_Figure_0.jpeg)

![](_page_15_Picture_0.jpeg)

![](_page_16_Figure_0.jpeg)

![](_page_17_Figure_0.jpeg)